### 進捗グラフの作成

進捗グラフの作成を行うためには、以下の作業を適切なタイミングで実施しなければなりません。

1) 当初計画データの作成

2) 最新計画データの作成

3)進捗実績データの作成

4) プロジェクト全体ではない集合タスクの進捗グラフを作るには ← 特例

※ muraka進捗管理表が提供する進捗グラフ用データの意味については、別途「EVM(出来高管理)とmuraka 進捗管理表」 の資料をご覧ください

■1)当初計画データの作成

【当作業を行うための前提】

当初計画データの作成を行うためには、計画入力と計画検証が完了していることが条件です。どの時点の計画データを 使用するかは使用者の判断に委ねられていますが、ここで作成されたデータが、muraka進捗管理表が進捗グラフ用に 提供する「当初計画データ」であることを認識してください。

#### 1-①進捗グラフ用の日付の設定

進捗グラフのデータをどの日付で作成するかを指定します。これが進捗グラフのX軸(=時間軸)の 目盛りになります。注意しなければならないのは、以下の2点です。

ここで指定する日付は進捗管理表のカレンダーの範囲内にある日付でなければなりません。

 今後進捗実績を測定する日付と合わせてください。例えば、進捗報告を毎週月曜日に 行うため、週末の金曜日時点での進捗を測定することになっている場合は、ここで指定する 日付も金曜日の日付にしておくべきです。そうしておけば、毎週収集する進捗実績データが 進捗グラフ用の進捗実績データとしてそのまま使用できることになります。

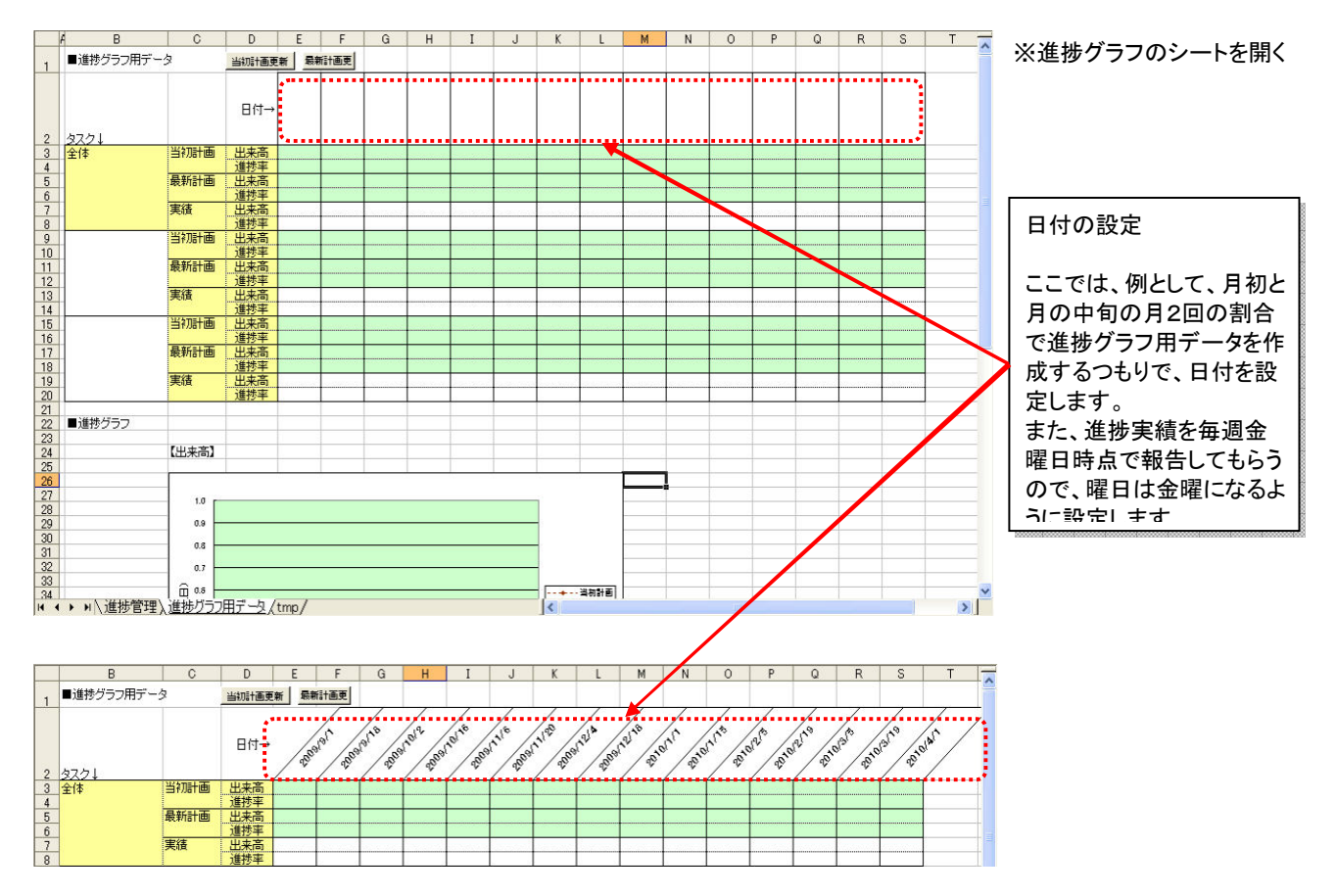

# 進捗グラフの作成

### 1-②当初計画データ作成

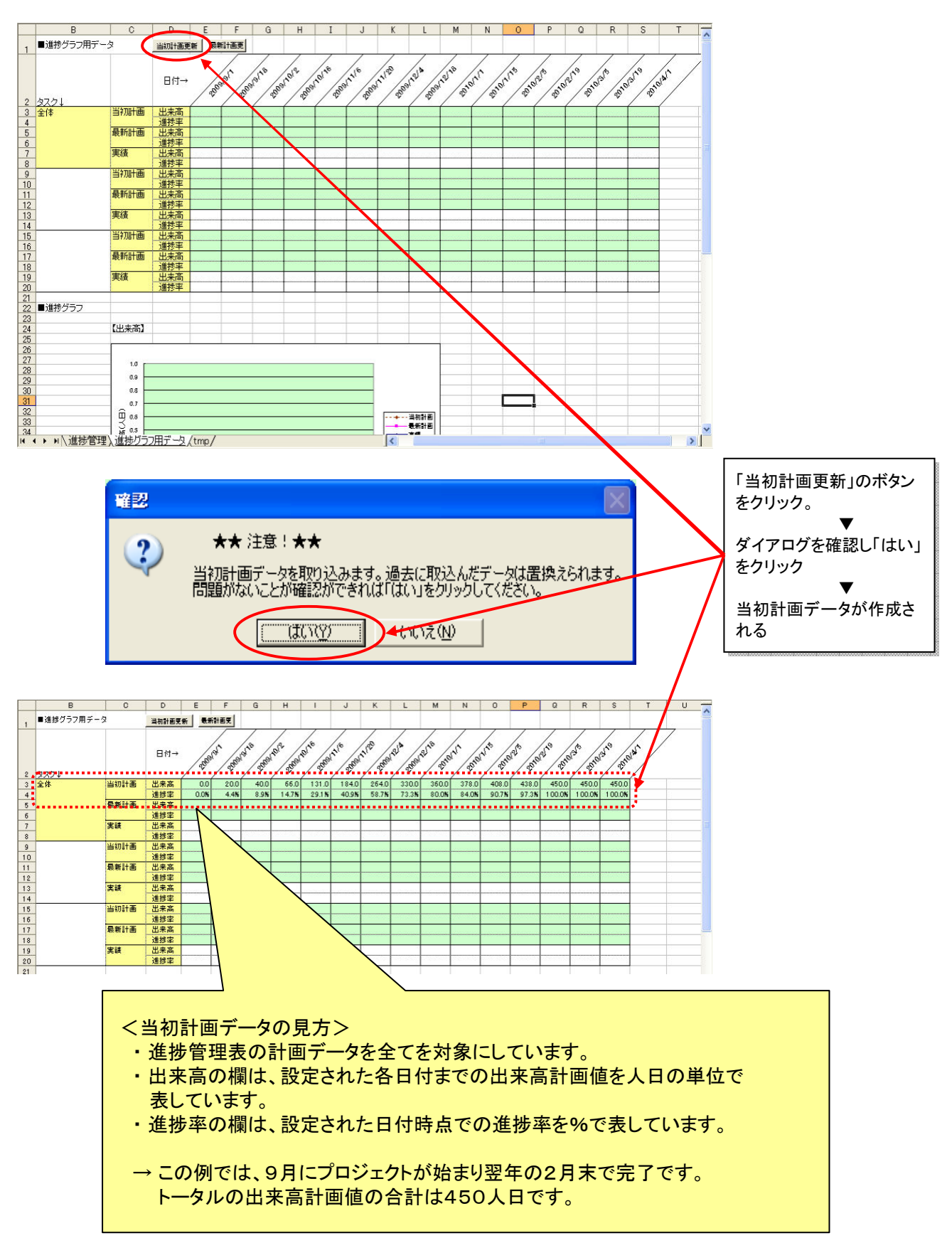

# 進捗グラフの作成

#### 1-③当初計画の進捗グラフの確認

muraka進捗管理表が提供しているグラフはサンプルです。進捗報告の様式はそれぞれのプロジェクトで多種多様である と考えています。muraka進捗管理表はあくまでも進捗グラフを描くための元データを提供するところまでを本来の機能と とらえ、最終的な報告はそれぞれのプロジェクトの実情に合わせて工夫していただかざるを得ないと考えています。 しかし、こんな形なら即座にグラフ化できますという例をご提供しています。

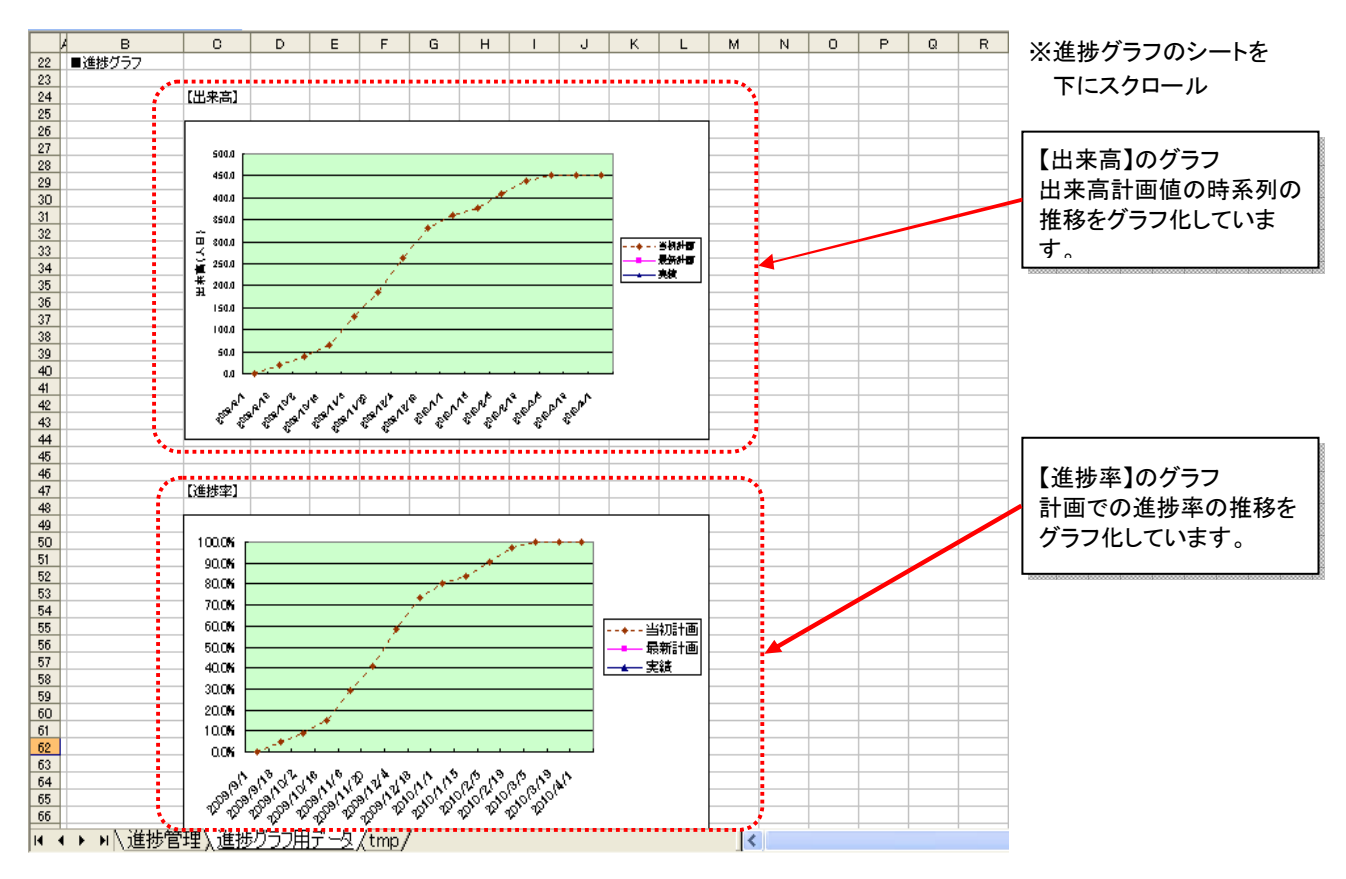

■2)最新計画データの作成

【当作業を行うための前提】 進捗管理表シートの計画データが最新状態に更新されている必要があります。

#### 2-①最新計画データ作成

操作方法は、「当初計画データ作成」と同じ要領で、「最新計画更新」のボタンを押します。

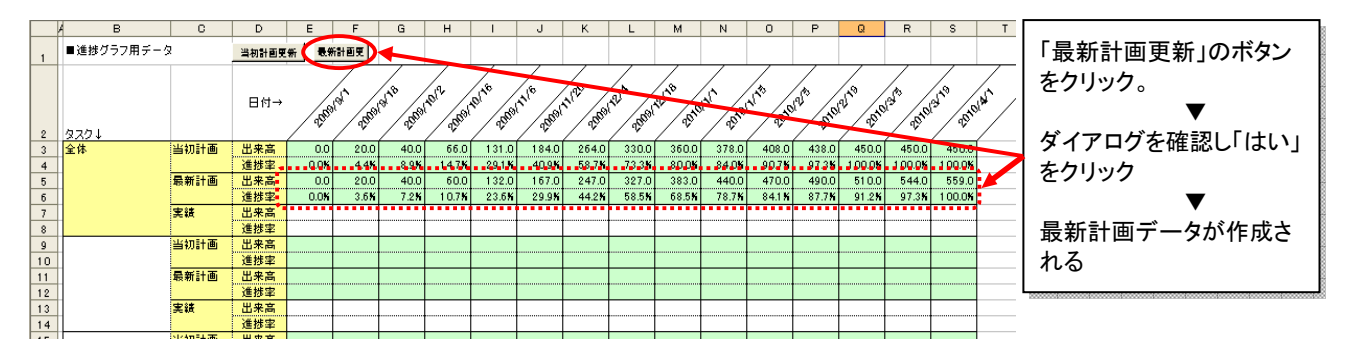

進捗グラフの作成

<mark>最終更新日</mark> 2013

#### 2-②最新計画の進捗グラフの確認

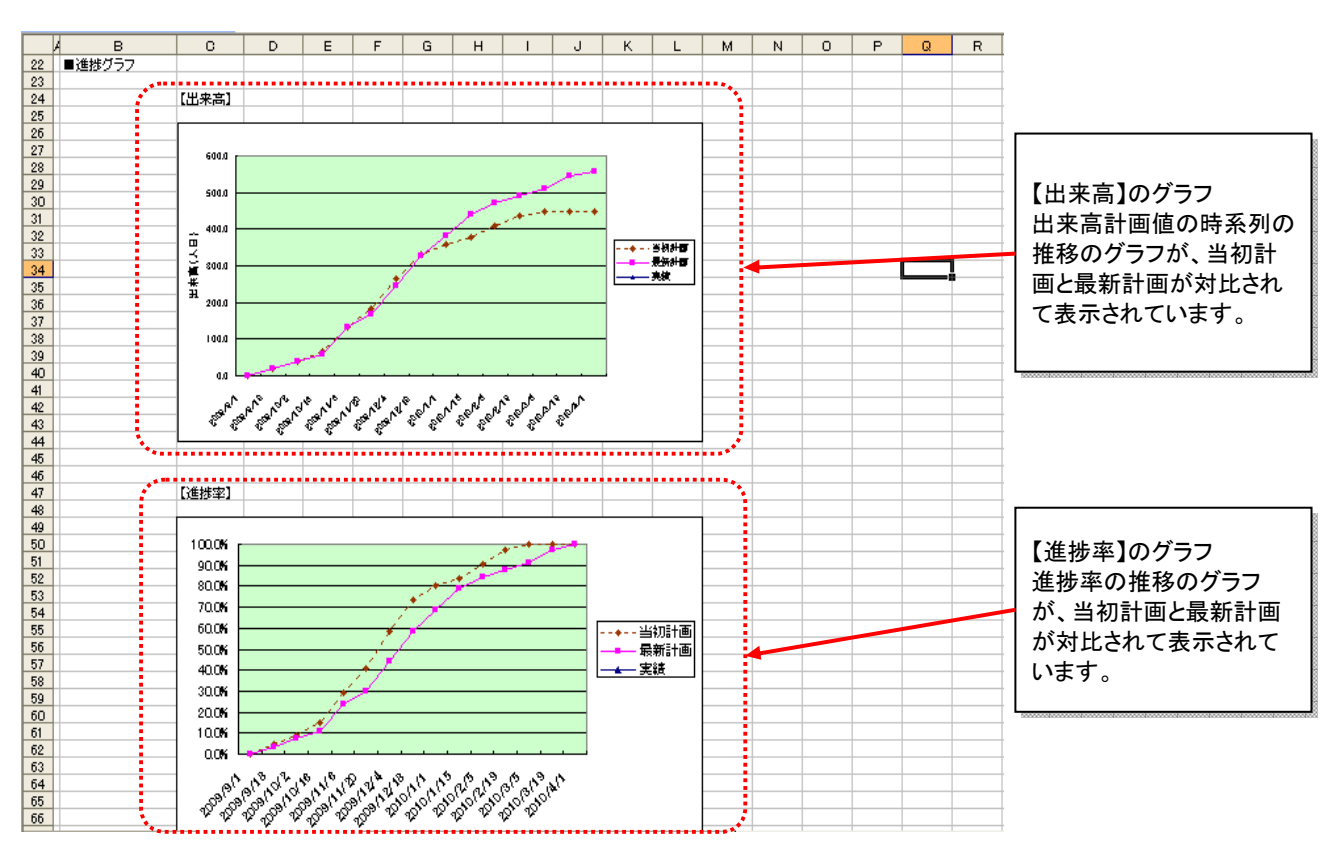

■3)進捗実績データの作成

【当作業を行うための前提】 進捗グラフ用に設定した日付を進捗測定日(=現在日)として実績入力が完了していなければなりません。

#### 3-①進捗率の確認

進捗測定日での各タスクの進捗率の入力が完了した後、「集合タスク進捗計算」のボタンを押して、プロジェクト全体の 進捗率の計算結果を確認します。

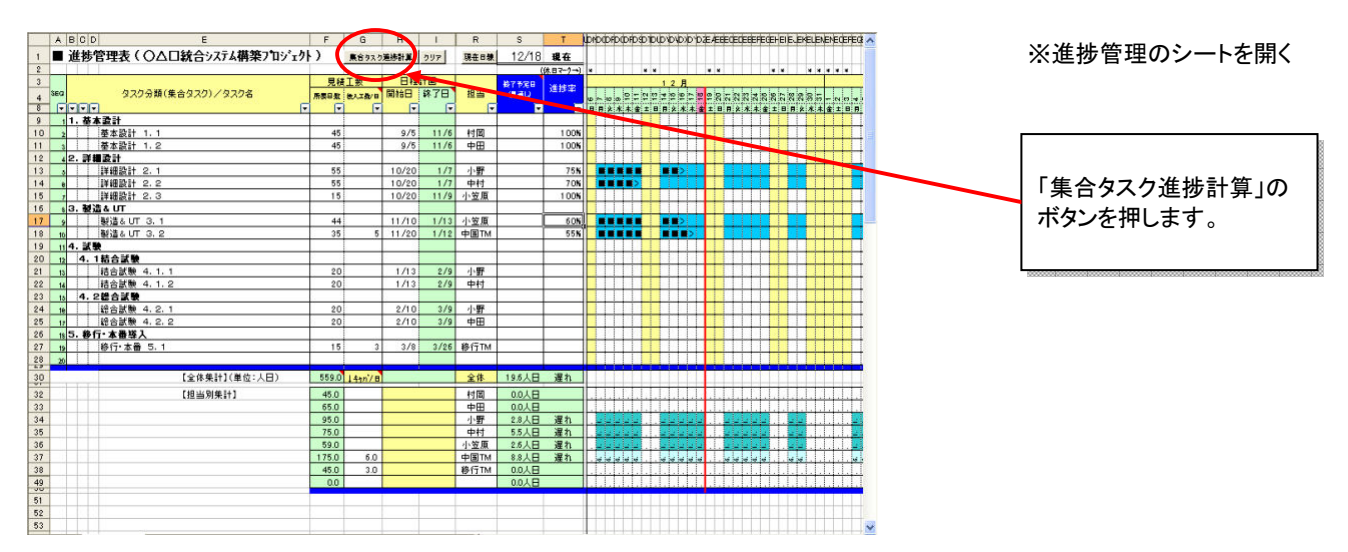

# 進捗グラフの作成

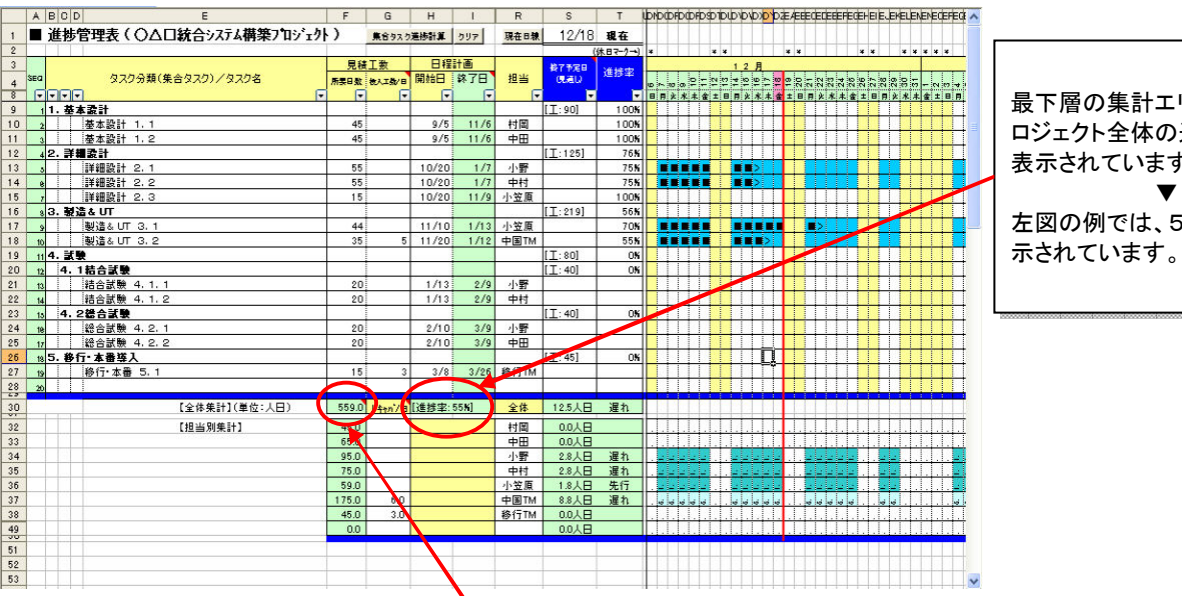

最下層の集計エリアに、プ ロジェクト全体の進捗率が 表示されています。 左図の例では、55%と表

### 3-②出来高実績の確認

出来高実績値は、上記で取得した進捗率をもとに、最新計画の出来高計画値合計に進捗率をかけて求めます。

最新計画の出来高計画値合計は進捗率の左に表示されています。 上図の例では、559(人日)と表示されています。 ▼ 「出来高計画値合計×進捗率」で出来高実績値を求めます。 ▼ この例では以下のとおり、307.5人日となります 出来高実績値 = 559(出来高計画値合計) × 55%(進捗率) = 307.5

#### 3-③実績更新

<sup>(★</sup>バージョン5F02以外) 進捗率および出来高実績をグラフ用データとして入力

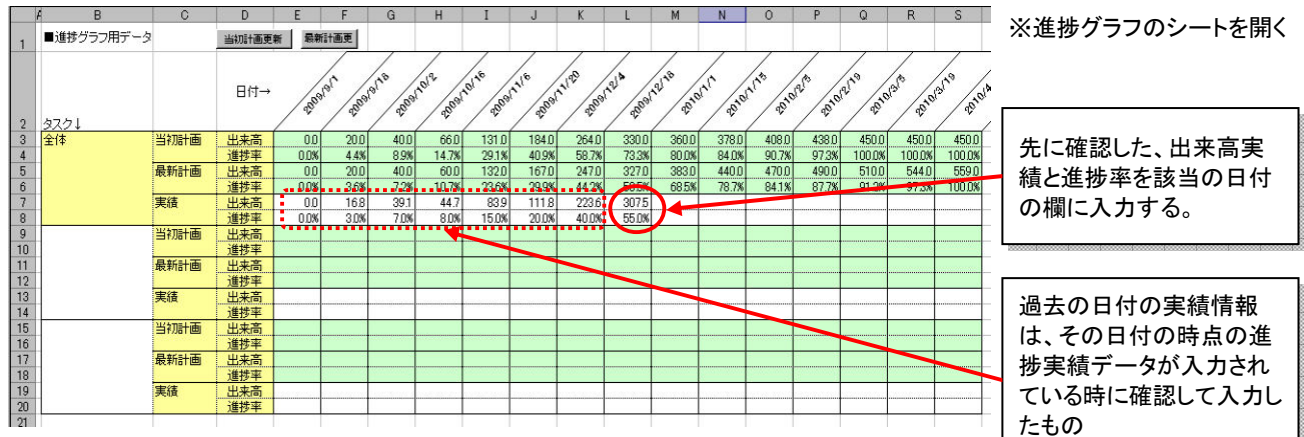

#### (★バージョン5F02のみ) 実績更新処理を実行

「実績更新」のボタンを押すと、進捗管理票の「現在日」と同じ日のグラフ用データの列の実績の「出来高」 と「進捗率」が更新されます。

進捗グラフの作成

<mark>最終更新日</mark> 20<sup>-</sup>

#### 3-③実績の進捗グラフの確認

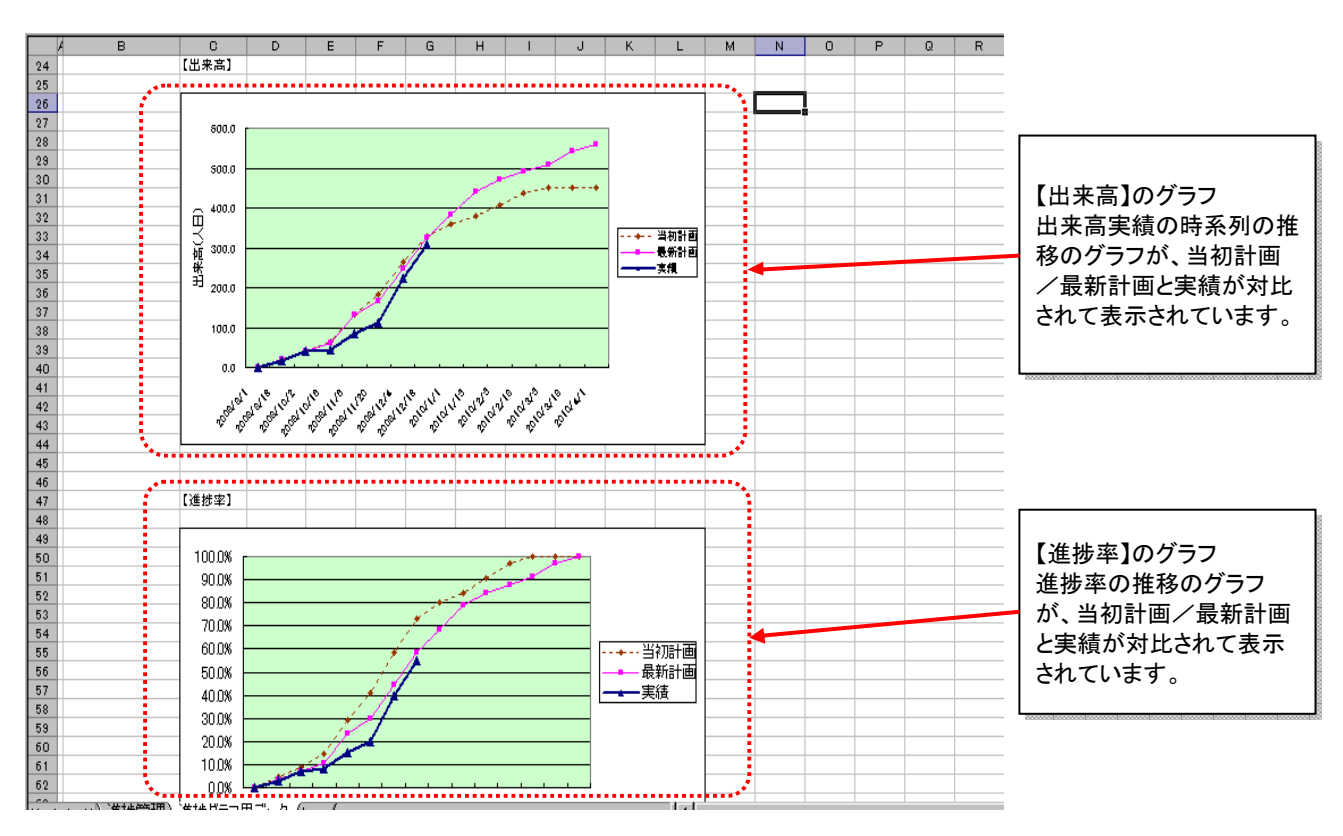

山木高 進捗率 出来高 進捗率

実績

■4)プロジェクト全体ではない集合タスクの進捗グラフを作るには

muraka進捗管理表は、進捗管理表で計画したタスク全体をプロジェクト全体のタスクと考えて、進捗グラフ用のデータ を作成しますが、それ以外に、進捗管理表の中で定義した集合タスク(「タスク分類/タスク」の欄の欄の第1~3レベル に定義したタスク)の進捗グラフ用データを作成することができます。そのためには、グラフ用データのタスク名の欄に 進捗管理シートで入力した集合タスク名を入力します。

それ以外の操作については、1)~3)で述べた操作と同じです。ただし、集合タスクの進捗率と出来高計画値合計は そのタスク設定行に表示されています。

|    | A                           | вС            | D       |              |               | Е     |      |              |        | F             | G             | H                 | 1                | 1                | R                | S                   |                 | Т                          | up no o         | FDCDFDS         | DI                                         |
|----|-----------------------------|---------------|---------|--------------|---------------|-------|------|--------------|--------|---------------|---------------|-------------------|------------------|------------------|------------------|---------------------|-----------------|----------------------------|-----------------|-----------------|--------------------------------------------|
| 1  | 1 ■ 進捗管理表(〇△□統合システム構築ブロジェクト |               |         |              |               |       |      |              |        | )             | 集合タスク差渉計♪     |                   | †ĴĨ              | クリア              | 現在日線             | 12/18               |                 | 現在                         |                 |                 |                                            |
| 2  |                             |               |         |              |               |       |      |              |        | -             |               |                   |                  |                  |                  |                     | (休日マーク→)        |                            |                 |                 | *                                          |
| 3  |                             |               |         |              |               |       |      |              |        | 見積            | 王数            |                   | 日程記              | +画               |                  | 楼了予定                |                 | At the oto                 |                 |                 |                                            |
| 4  | SEC                         |               |         | タスク分類        | (集合タ          | スクリン・ | タスク名 |              | [      | 所要日数          | 表入工数/         | 🛯 開始              | 日                | 终了日              | 担当               | CLEU                |                 | 進超率                        | 10.00           |                 | 2                                          |
| 8  |                             |               |         |              |               |       |      |              | -      | -             |               | -                 |                  |                  |                  |                     |                 |                            | BRY             | 水木金             | ±                                          |
| 9  | 1                           | 1. 1          | 基本表     | t            |               |       |      |              |        |               |               |                   |                  |                  |                  | [I:90]              |                 | 100%                       |                 |                 |                                            |
| 10 | 2                           |               | 基本      | 設計 1.1       | 1             |       |      |              |        | 45            |               |                   | 9/5              | 11/6             | 村岡               |                     |                 | 100%                       |                 |                 |                                            |
| 11 | 3                           | 3 基本設計 1.2    |         |              |               |       |      |              | 45     |               |               | 9/5               | 11/6             | 中田               |                  |                     | 100%            |                            |                 |                 |                                            |
| 12 | 4 2. 詳細設計                   |               |         |              |               |       |      |              |        |               |               |                   |                  |                  | [ <u>I</u> : 125 | i]                  | 76 <b>%</b>     |                            |                 |                 |                                            |
| 13 | 3                           | s 詳細設計 2.1    |         |              |               |       |      |              | 55     |               | 10            | /20               | 1/7              | 小野               |                  |                     | 75 <b>%</b>     |                            |                 |                 |                                            |
| 14 | e                           |               | i¥\$    | 設計 2.2       | 2             |       |      |              |        | 55            |               | 10                | /20              | 1/7              | 中村               |                     |                 | 75%                        |                 |                 |                                            |
| 15 | 7                           |               | ≣¥≋     | 1設計 2.0      | 3             |       |      |              |        | 15            |               | 10                | /20              | 11/9             | 小笠原              |                     |                 |                            |                 |                 |                                            |
| 16 |                             | 3             | 製造をし    | л)           |               |       |      |              |        |               |               |                   |                  |                  |                  | [ <u>]</u> :219     | 1               | 56%                        |                 |                 |                                            |
| 17 | 9                           |               | 製造      | &UT 3.       | 1             |       |      |              |        | 44            |               | 11                | /10              | 1/13             | 小笠原              |                     |                 | 70%                        | •••             |                 | _  進捗官埋ンートに設定し                             |
| 18 | 10                          |               | 製造      | &UT 3.       | 2             |       |      |              |        | 35            |               | 5 11              | /20]             | 1/12             | 4 BTM            |                     |                 | 55 <b>%</b>                |                 |                 | - た生合々スク名を 准捗グ                             |
| 19 | 11                          | 11 4. 試験      |         |              |               |       |      |              |        |               |               |                   |                  |                  |                  | [ <u>]</u> :80]     |                 | 0%                         |                 |                 |                                            |
| 20 | 12                          | 12 4.1 結合試験   |         |              |               |       |      |              |        |               |               |                   |                  |                  |                  | [ <u>]</u> :40]     |                 | 0%                         |                 |                 | _ フノ用ナーダの表のダスク                             |
| 21 | 13                          | 13 結合試験 4.1.1 |         |              |               |       |      |              |        | 20            |               | 1                 | /13              | 2/9              | 小野               |                     |                 |                            |                 |                 | _ に入力する。                                   |
| 22 | 14                          | 14 結合試験 4.1.2 |         |              |               |       |      |              |        | 20            |               | 1                 | /13              | 2/9              | 中村               |                     |                 | $\boldsymbol{\mathcal{X}}$ |                 |                 |                                            |
| 23 | 13 4.2装合試験                  |               |         |              |               |       |      |              |        |               |               |                   |                  |                  |                  | [ <u>]</u> : 40]    | $\checkmark$    | <u> </u>                   |                 |                 |                                            |
| 24 | + 1e 総合試験 4,2,1             |               |         |              |               |       |      |              | 20     |               | 2             | /10               | 3/9              | 小野               |                  | -+                  |                 |                            | _               |                 |                                            |
| 25 | 5 17 : 総合試験 4.2.2           |               |         |              |               |       |      |              | 20     |               | 2             | /10]              | 3/9              | <b>+P</b>        | 1                |                     |                 | IN E                       |                 |                 |                                            |
|    |                             |               |         |              |               |       |      |              |        |               |               |                   |                  |                  |                  |                     |                 |                            |                 |                 |                                            |
| _  |                             | _             |         | -            | -             | -     | -    |              |        |               |               |                   | /                |                  |                  | -                   | -               |                            |                 |                 |                                            |
|    |                             | B             | ;       | C            | D             | E     | F    | G            | н      |               | J             | K                 | L                | M                | N                | 0                   | P               | Q                          | R               | s               |                                            |
| 1  | ■進打                         | まグラ           | フ用デー    | 2            | 当初計画更         | 新最新   | 計画更  |              |        |               |               |                   | L ,              |                  |                  |                     | ,               |                            | ,               |                 |                                            |
|    |                             |               |         |              |               |       | /    | /.           | /      |               | /.            | /                 | /.               | /~               | /                |                     | /               | /.                         | /               | $\Delta$        |                                            |
|    |                             |               |         |              | 日付→           | /.    | s /  | atto /       | Alle / | pri /         | 1º /          | 1 <sup>98</sup> / | All <sup>a</sup> | alte             |                  | 1 <sup>20</sup> / 1 | * /             | 1° /                       | \$ /            | s* 🗙            | 。  美禎を入力する除に必要                             |
|    |                             |               |         |              |               | 256   | 3969 | 2560         | - TES  | 2560          | 2000          | 2565              | ° / .            | 1991 20          | 12 2010          | 25112               | 10 m            | 2010                       | . 1910          | 201             | ↓ な、集合タスクの出来高計                             |
| 2  | 220                         | t             |         | NIZ AN EL TE | LLL etc. ster |       |      | <u> </u>     | - 4    | ( ····        |               |                   | ( a)             |                  |                  | 400.0               | 400.0           | -                          | 4500            | -               | 西佐人社上安纬准地本                                 |
| 3  | 王体                          |               |         | 当初計画         | 田米高<br>進挑家 -  | 0.0%  | 2010 | 40.0<br>8.9% | 147%   | 29.1%         | 40.9%         | 264.U<br>58.7%    | 73               | 3501             | 378.0<br>84.0%   | 408 D<br>90 7 %     | 438 U<br>97 3 K | 450.0                      | 450.0<br>100.0% | 450.0<br>100.0% | □□旭百計と美積進捗率                                |
| 5  |                             |               |         | 最新計画         | 出来高           | 0.0   | 20.0 | 40.0         | 60.0   | 132.0         | 167.0         | 247.0             | 32               | 7.0 383.0        | 440.0            | 470.0               | 490.0           | 510.0                      | 544.0           | 559.0           | は、そのタスク設定行に表                               |
| 6  |                             |               |         |              | 進排率           | 0.0%  | 3.5% | 7.2%         | 10.7%  | 23.5 <b>%</b> | 29.9 <b>%</b> | 44.2 <b>%</b>     | 58               | 5% 68.59         | 1 78.7 <b>%</b>  | 84.1%               | 87.7 <b>%</b>   | 91.2%                      | 97.3 <b>%</b>   | 100.0%          | ニャカキナ                                      |
| 7  |                             |               | ~       | 光話           | 出来高           | 0.0   | 16.8 | 39.1         | 44.7   | 83.9          | 111.8         | 223.6             | 30               | 7.5              |                  |                     |                 |                            |                 |                 |                                            |
| 6  | 3. 制                        | 造えり           | <u></u> | 当如計画         | 進莎率<br>出来高    | 0.0%  | 3.0% | 7.0%         | 8.0%   | 15,0%         | 20.0%         | 40.0%             | 15               | .um<br>0.0 180.0 | 180.0            | 180.0               | 180.0           | 180.0                      | 180.0           | 180.0           | -                                          |
| 10 | J. 22                       |               |         |              | 進排率           | 0.0%  | 0.0% | 0.0%         | 0.0%   | 0.0%          | 16.7%         | 50.0%             | 83               | 3% 100.0         | 100.0%           | 100.0%              | 100.0%          | 100.0%                     | 100.0%          | 100.0%          | 500000080000080000080000080000080000080000 |
| 11 |                             |               |         | 最新計画         | 出来高           |       |      |              |        |               |               |                   |                  |                  |                  |                     |                 |                            |                 |                 |                                            |
| 12 |                             |               |         | -            | 進排率           |       |      |              |        |               |               |                   |                  |                  |                  |                     |                 |                            |                 |                 | -                                          |
| 13 |                             |               |         | 美績           | 田米高<br>准排字    |       |      |              |        |               |               |                   | +                |                  | ++               |                     |                 |                            |                 |                 | -                                          |
| 15 | <u> </u>                    |               |         | 当初計画         | 出来高           |       |      |              |        |               |               |                   |                  |                  |                  |                     |                 |                            |                 |                 |                                            |
| 16 |                             |               |         |              | 進排率           |       |      |              |        |               |               |                   |                  |                  |                  |                     |                 |                            |                 |                 |                                            |